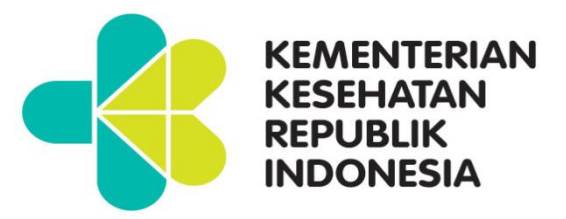

# Data visualizer

Pusat Data dan Informasi

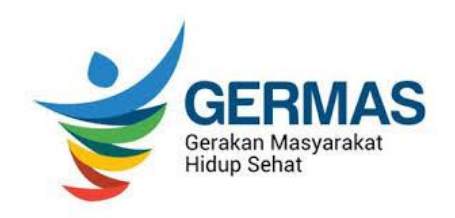

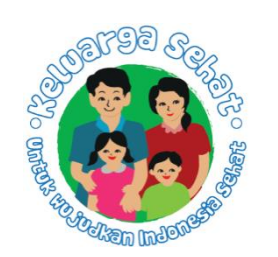

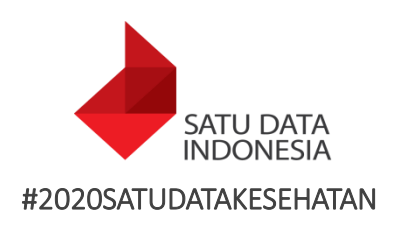

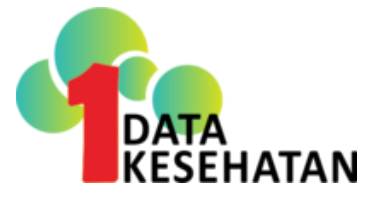

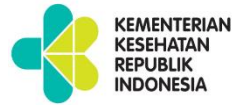

# **DATA VISUALIZER**

#### Mengakses menu Data Visualizer

Klik navigasi menu pada ASDK dan temukan menu aplikasi 'Data Visualizer'.

| Search for a dashboard<br>I-kualitas data (*Kualitas data - KO                                                                                                    | 4-959-688     ASPAC    Kaluarga Sahat    Kaga    S SRDA Gen    4 MDAT versus program data    1My Resources    14/TB Immunication (10HO) datadard daabboo sector Mask | Pivot Table         | Classic Data<br>Visualizer        | Gis                | Event<br>Reports   |
|----------------------------------------------------------------------------------------------------|----------------------------------------------------------------------------------------------------|---------------------|-----------------------------------|--------------------|--------------------|
| SPHERE ★ 🛈 EDIT :<br>Imunisasi                                                                                                    | INARE FILTER                                                                                                    | Event<br>Visualizer | Jata Entry                        | Event<br>Capture   | Tracker<br>Capture |
| Jumlah bayi yang mendapat satu<br>kali munisasi Hepatitis B, isatu kali<br>imunisasi BCG, tiga kali munisasi<br>DPT-HB (DPT-Ha-Ha), empat kali<br>imunisasi polio, dan satu kali<br>imunisasi campak | Cakupan Imunisasi Dasar Lengkap Indonesia 🖄 🛄 🗮 🙆 🖏 C<br>Cakupan Imunisasi Dasar Langkap Tahun Takarang<br>Indonesia                                                 | T_<br>import/Export | Mobile<br>Configuration<br>Manage | Reports<br>my apps | Dashboard          |
|                                                                                                    | a 3.4                                                                                                    | -                   | 117.38                            | 109                |                    |
| Cakupan Imunisasi Dasar Lengkap Tir                                                                                                    | o 100                                                                                                    |                     | •                                 | 100                |                    |

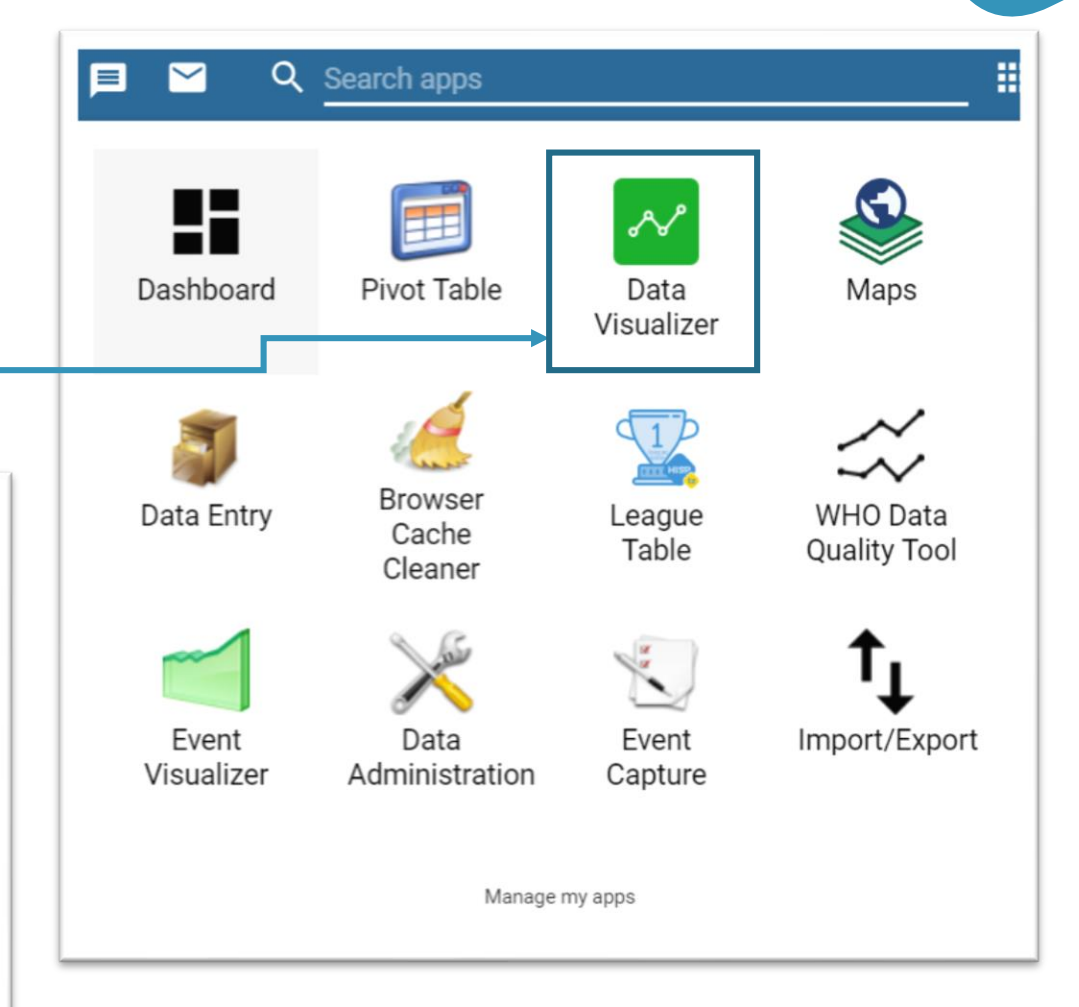

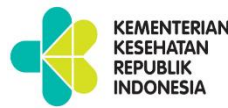

# DIMENSI

- Series: Sekumpulan elemen berkelanjutan yang akan divisualisasikan untuk menunjukkan tren atau relasi antar data.
- 2. Categories: Kategori adalah sekumpulan element yang akan digunakan untuk membandingkan data.
- 3. Filter: Kebanyakan grafik berupa 2 dimensi sehingga filter digunakan sebagai dimensi ketiga yang berguna untuk menjelaskan 1 elemen pada grafik agar menjadi bermakna

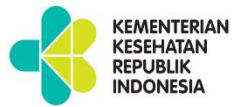

# **JENIS GRAFIK**

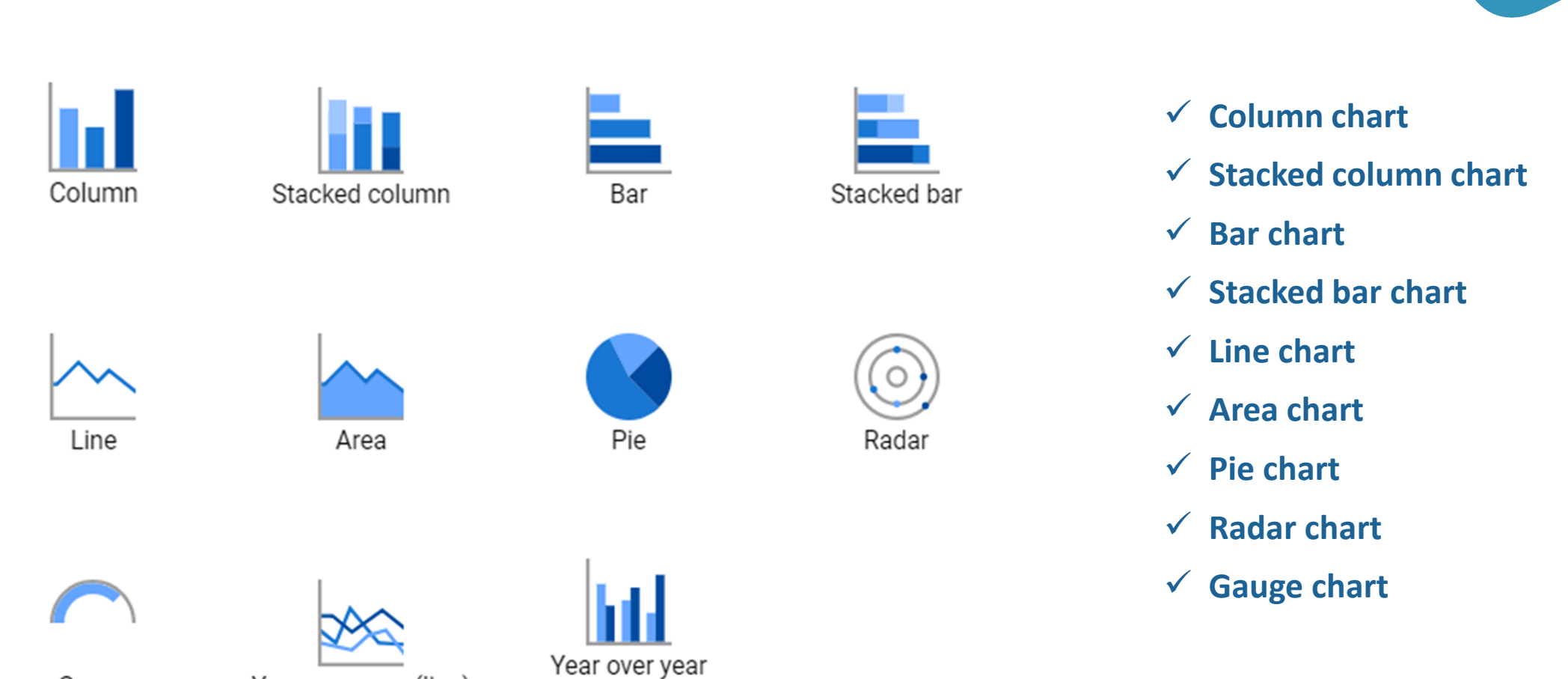

(column)

Year over year (line)

Gauge

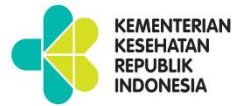

# **DIAGRAM BATANG**

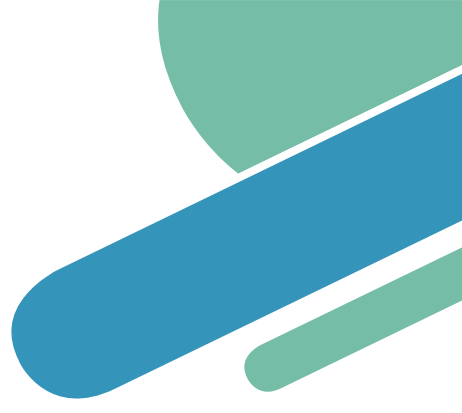

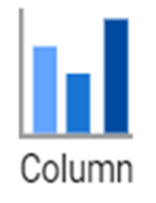

#### Diagram batang digunakan untuk membandingkan antara 2 atau lebih fasyankes/ kabupaten/ provinsi/ tahun yang berbeda.

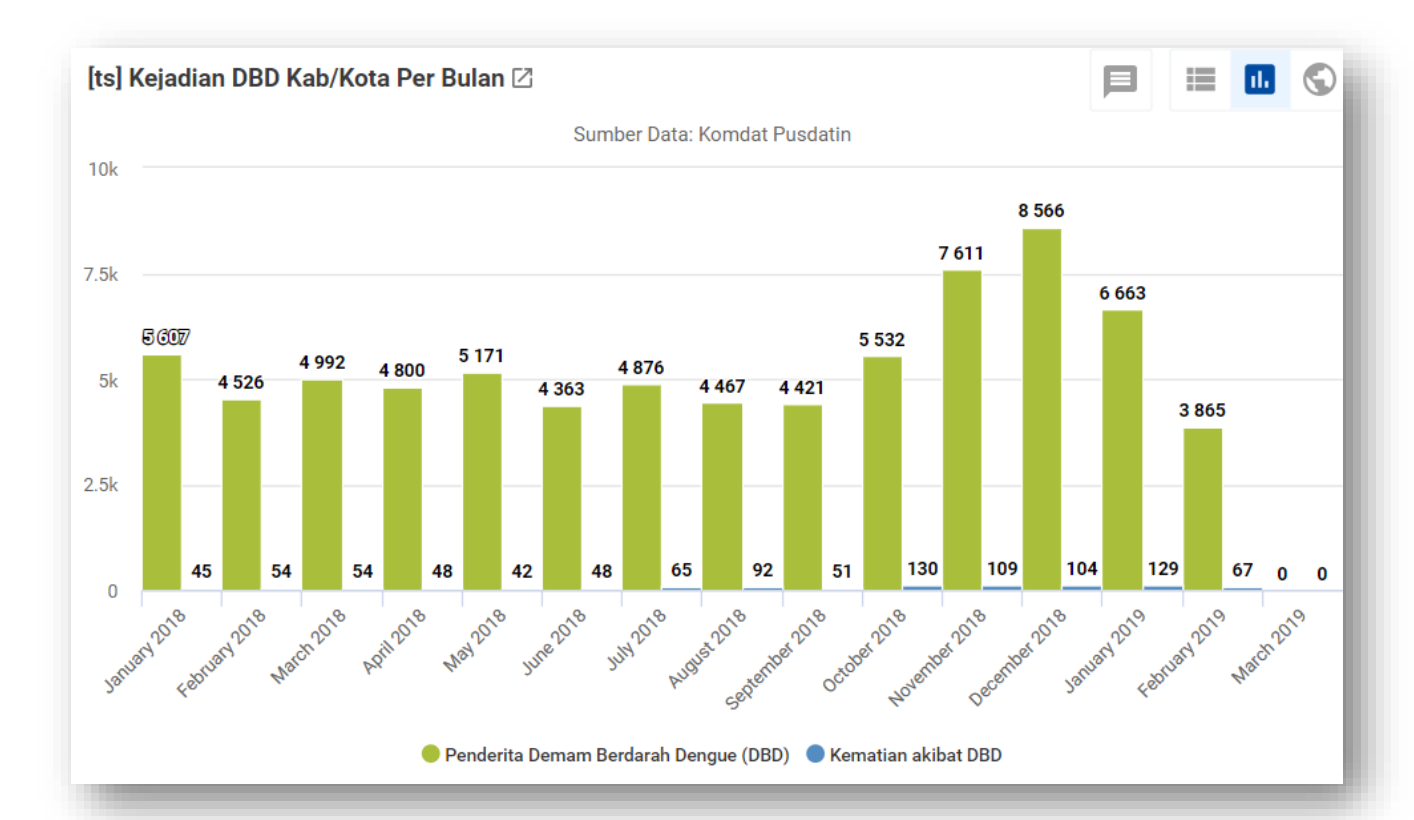

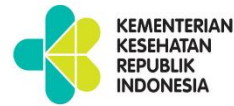

# **DIAGRAM BATANG BERTINGKAT**

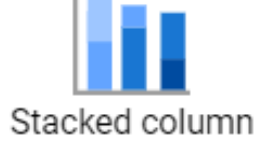

Stacked bar graph atau diagram batang bertingkat dapat digunakan untuk membandingkan 2 atau lebih data element, serta dapat digunakan untuk menampilkan nilai total dari data element yang dibandingkan

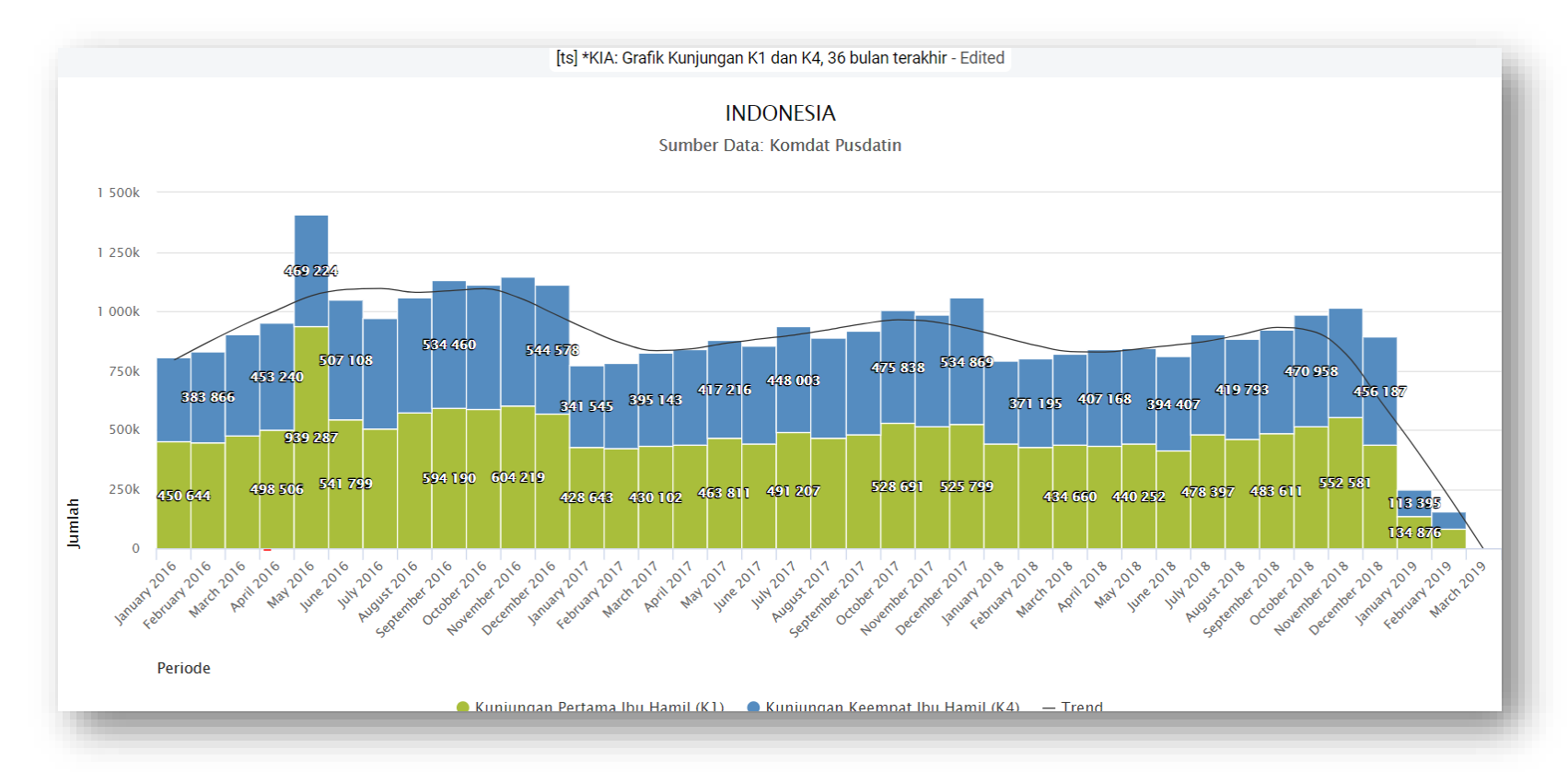

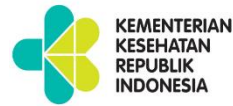

# **DIAGRAM GARIS**

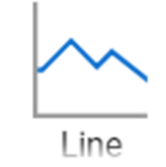

- ✓ Menggambarkan tren dalam rentang waktu tertentu.
- ✓ Dapat digunakan jika terdapat lebih dari 2 atau lebih data element/org unit
- ✓ Dapat digunakan untuk perbandingan.

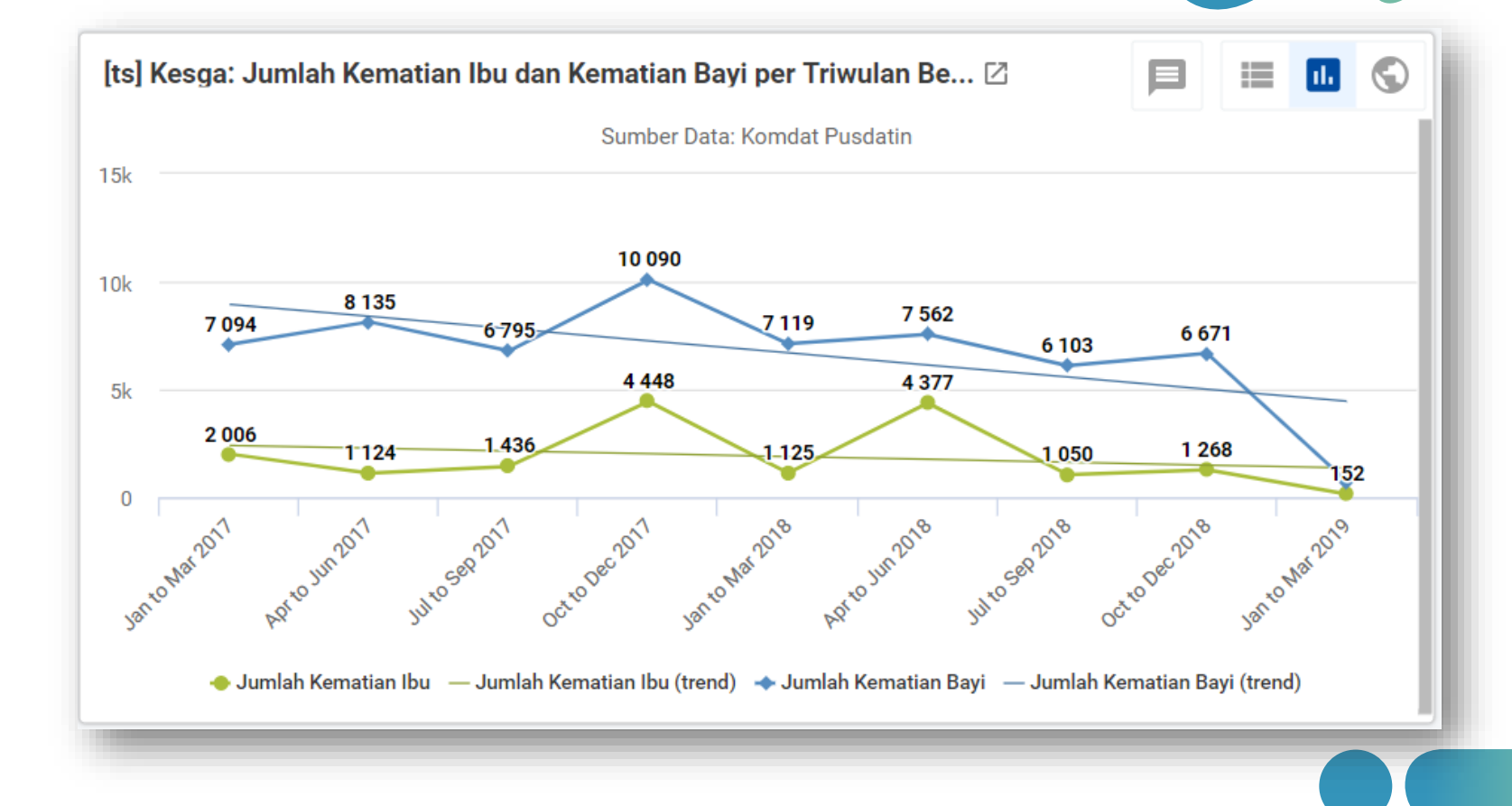

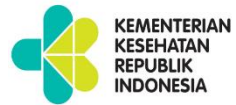

# **DIAGRAM PIE**

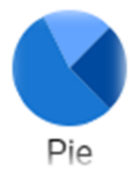

Diagram Pie digunakan untuk menggambarkan proporsi

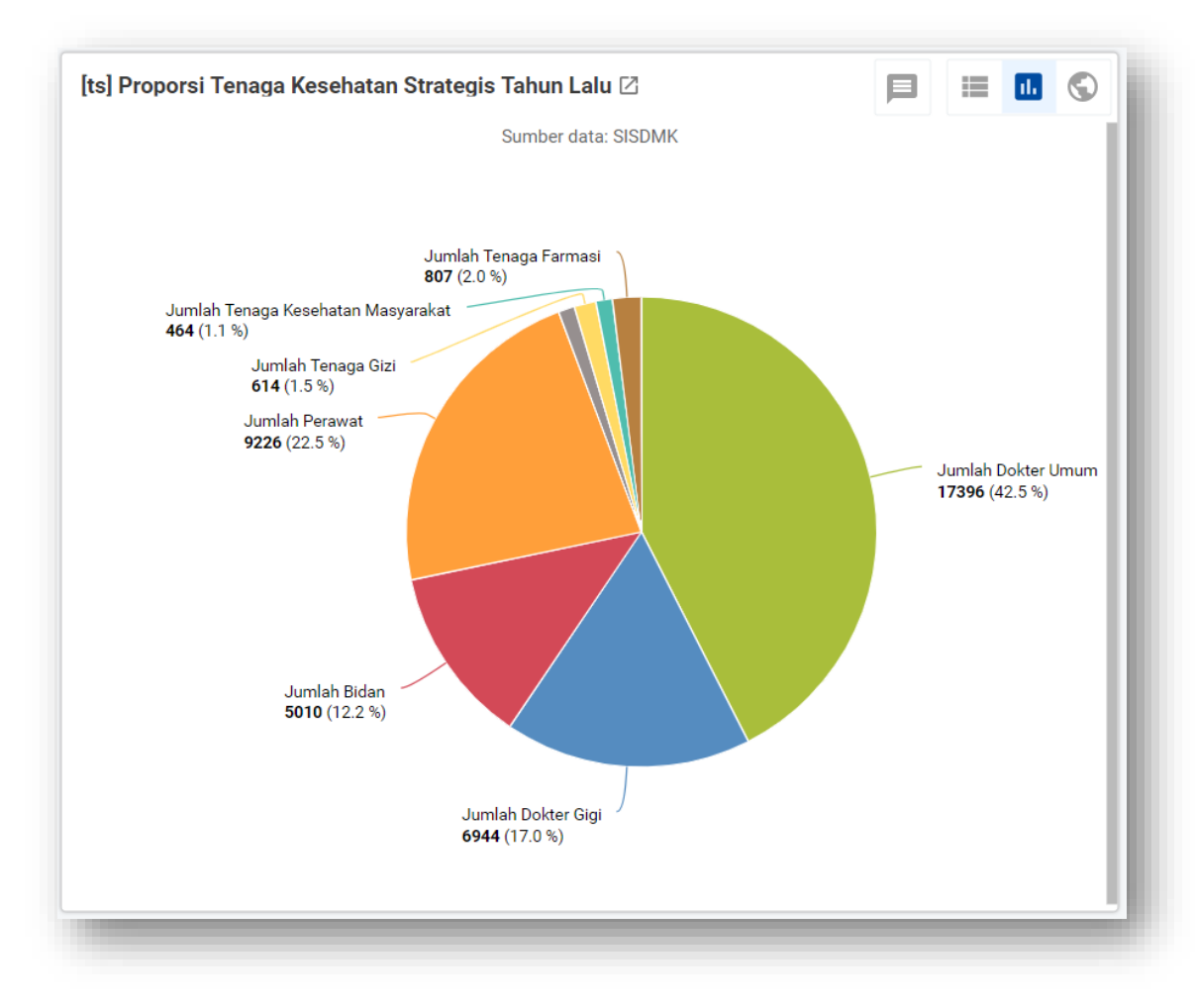

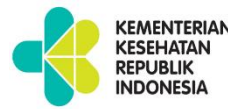

# **Options pada Grafik**

- Show values: Menunjukkan nilai suatu grafik.
- Hide empty category items: Menyembunyikan item kategori yang tidak memiliki data di dalam grafik.
- Show trend lines: Garis tren akan menampilkan perubahan data dalam suatu rentang waktu – Misal untuk melihat peningkatan atau penurunan performa. Hanya memungkinkan jika memilih periode sebagai kategori.
- Target line value/title: Menampilkan garis horizontal pada suatu domain nilai. Berguna jika akan membandingkan performa terhadap target saat ini.
- Base line value/title: Ditampilkan sebagai nilai horizontal pada suatu nilai domain. Berguna jika akan menampilkan perubahan performa dari proses awal

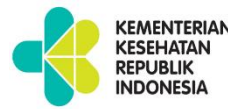

# Options pada Grafik (cont)

- Sort order: Digunakan untuk mengurutkan nilai grafik dari tinggi ke rendah ataupun sebaliknya.
- Aggregation Type: Menggambarkan bagaimana data elements atau indikator akan diagregasikan di dalam grafik.
- Include only completed events: Semua Apps untuk analisis menyediakan opsi untuk hanya menampilkan data yang lengkap di dalam proses agregasi. Fungsi ini berguna misal jika ingin mengeksklusi beberapa bagian di dalam perhitungan indikator
- Range axis max/min: Menunjukkan nilai maks dan min yang akan ditampilkan dalam sumbu axis.
- Range axis tick steps: Menunjukkan jumlah titik yang dapat ditampilkan dalam sumbu axis

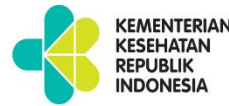

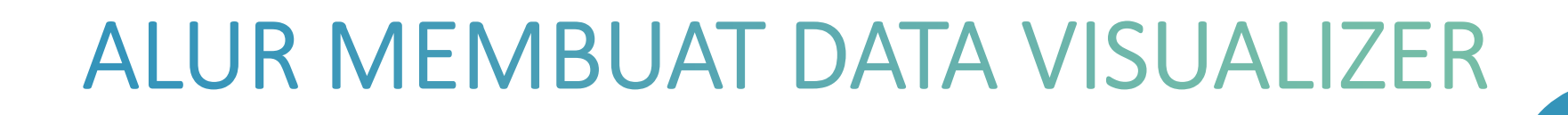

Memilih Data Element/Indikator
 Memilih Periode

 A. Fixed Periode (Tahunan, Bulanan)
 b. Relative Periode (5 tahun terakhir, 6 bulan terakhir)

 Memilih Unit Organisasi

4. Klik Tombol Update

### LANGKAH PEMBUATAN DATA VISUALIZER

1. Cari aplikasi Data Visualizer pada menu ASDK

KEMENTERIAN KESEHATAN REPUBLIK INDONESIA

| Aplikasi Satu Data Keseh                                                                                                    | atan                                            |                         |                  | 🗖 🗹 🔍               | Search apps                 |                    | =                         |
|----------------------------------------------------------------------------------------------------|-------------------------------------------------|-------------------------|------------------|---------------------|-----------------------------|--------------------|---------------------------|
| tionard 🖈 *I-SPHI                                                                                                    | ERE 🖈 *My Resources 🖈 ASPAK 🖈 Keluarga Seh      | at Kesga S<br>SHOW MORE | SIKDA Gen *Das   | Dashboard           | Pivot Table                 | Data<br>Visualizer | Maps                      |
| Pi                                                                                                    | lih menu Data Visualizer                        |                         |                  | Data Entry          | Browser<br>Cache<br>Cleaner | League<br>Table    | WHO Data<br>Quality Tool  |
| alin yang mendapat<br>nan sesuai standar oleh<br>i fasilitas pelayanan<br>k pelayanan bayi baru<br>g dari 48 jam (neonatal<br>an persalinan sesuai<br>s adalah adalah proses                                         | Persentase Pertolongan Persalinan di Fasilita 🛛 |                         | Persentase Perto | Event<br>Visualizer | Data<br>Administration      | Event<br>Capture   | <b>↑</b><br>Import/Export |
| n diberikan mengikuti<br>rsalinan normal dan<br>enyulit di RS . Sebelum<br>n dilakukan, kepada ibu<br>litawarkan pelayanan<br>ontrasepsi. Fasilitas<br>n yang dimaksud adalah<br>5 tahun 2014 (di<br>ah sakit) untuk |                                                 |                         |                  |                     | Manage r                    | ny apps            |                           |

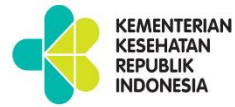

### TAMPILAN DATA VISUALIZER

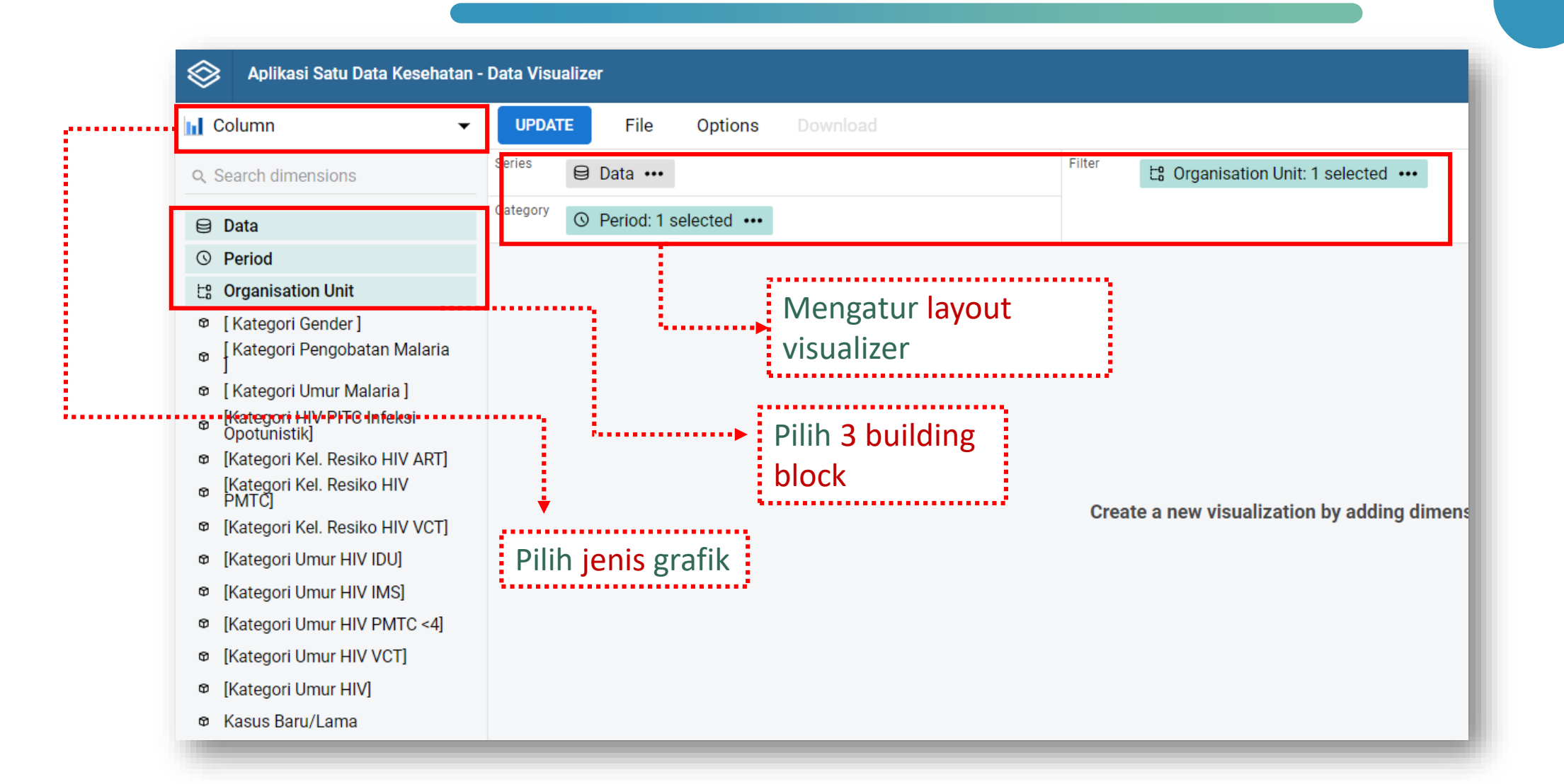

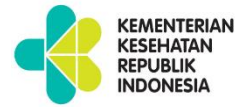

### LANGKAH PEMBUATAN DATA VISUALIZER

2. Klik Data, kemudian pilih data apa yang mau ditampilkan

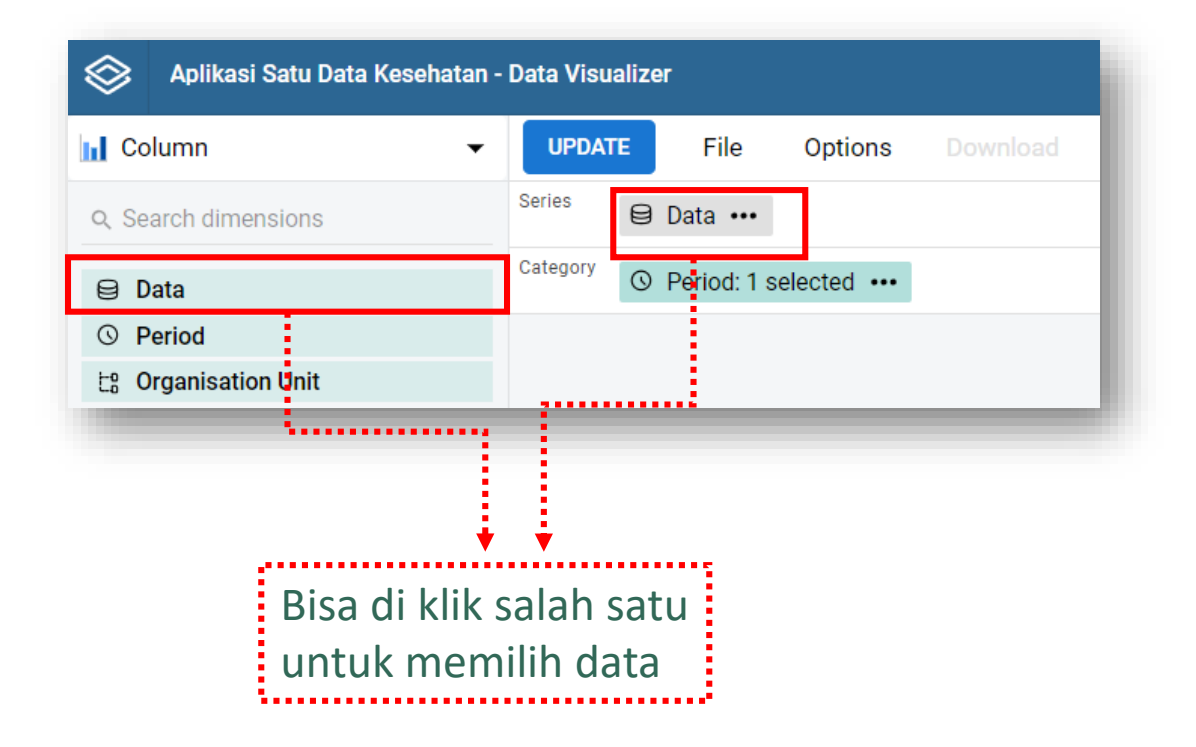

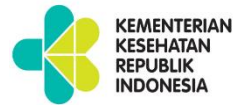

## 1. Building Block-WHAT

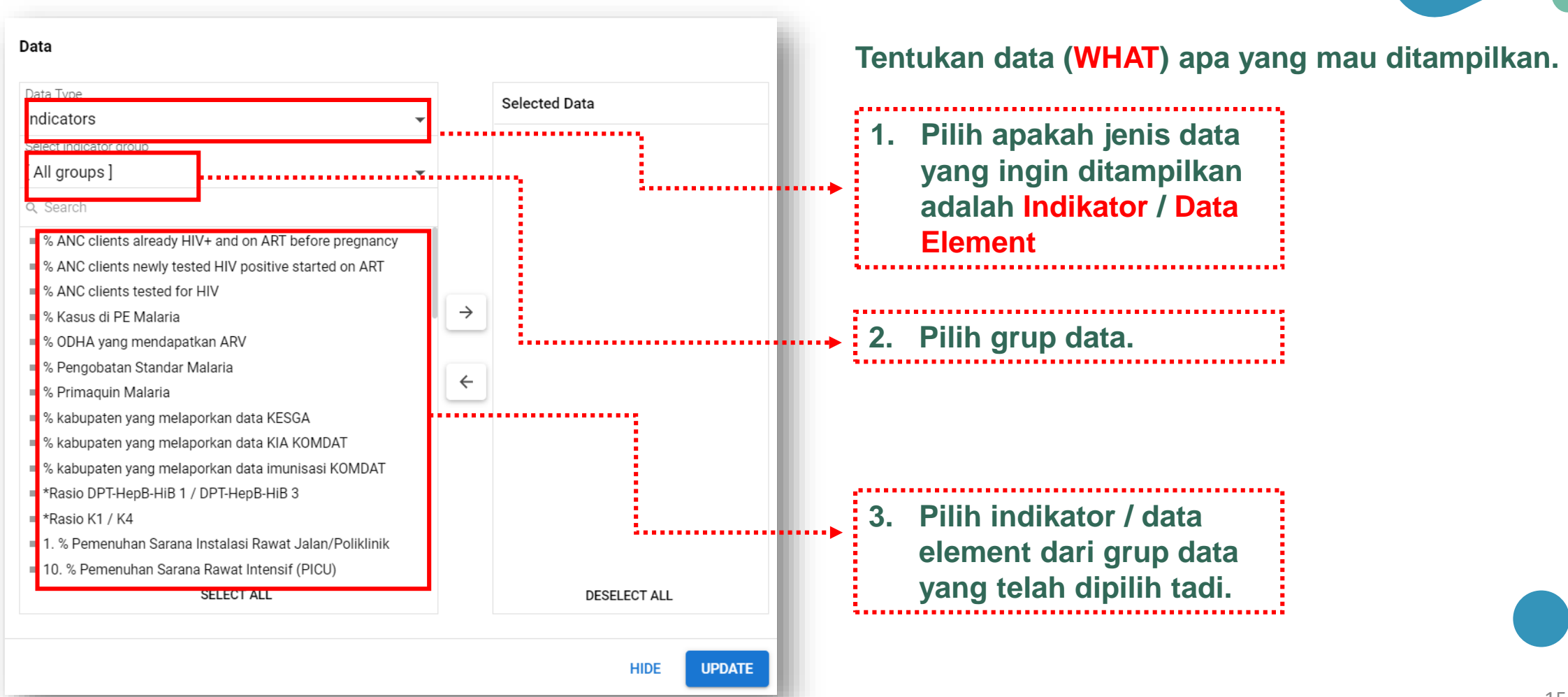

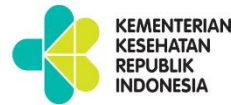

## 2. Building Block-WHEN

| Period                                                                                                    | → 1. Fixed period                              |
|----------------------------------------------------------------------------------------------------|------------------------------------------------|
| Relative periods Fixed period                                                                              | ds                                             |
| Period type<br>Months                                                                                      | Selected periods                               |
| <ul><li>This month</li><li>Last month</li></ul>                                                            | This year ×                                    |
| <ul> <li>Last 3 months</li> <li>Last 6 months</li> <li>Last 12 months</li> <li>Months this year</li> </ul> | <ul><li>→</li><li>2. Relative period</li></ul> |
|                                                                                                    | <                                              |
|                                                                                                    |                                                |
| SELECT A                                                                                                   | LL DESELECT ALL                                |
|                                                                                                    | HIDE UPDATE                                    |

#### Fix period:

Periode statis, tidak berubah seiring berjalannya waktu.

Contoh:

Bulan Januari Tahun 2019,

Tahun 2019

#### **Relative Period:**

Periode dinamis, berubah seiring berjalannya waktu.

Contoh:

3 bulan lalu, tahun lalu, tahun ini

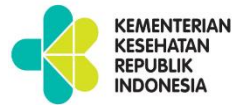

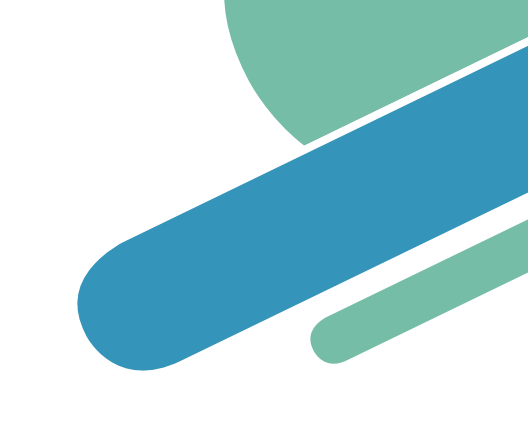

# 2. Building Block-WHEN

| Relative periods                     | Fixed periods |       | Pilih         | periode,     |   |
|--------------------------------------|---------------|-------|---------------|--------------|---|
| Period type<br>Months                | •             | ····· | tahur         | an           |   |
| This month                           |               |       | • 1           | his year ×   | - |
| Last month                           |               |       |               |              |   |
| Last 3 months                        |               |       |               |              |   |
| Last 6 months                        |               |       |               |              |   |
| Last 12 months                       |               |       |               |              |   |
| <ul> <li>Months this year</li> </ul> |               |       | $\rightarrow$ |              |   |
|                                      |               |       | <b>←</b>      |              |   |
|                                      |               |       |               |              |   |
|                                      |               |       |               |              |   |
|                                      | SELECT ALL    |       |               | DESELECT ALL |   |
|                                      |               |       |               | HIDE         |   |

#### Cara memilih periode:

- Double click periode yang akan dipilih / menggunakan panah kanan untuk memindahkan data.
- 2. Data yang terpilih akan masuk ke kolom kedua.
- 3. Klik tombol Update

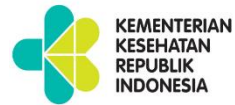

# 3. Building Block-WHERE

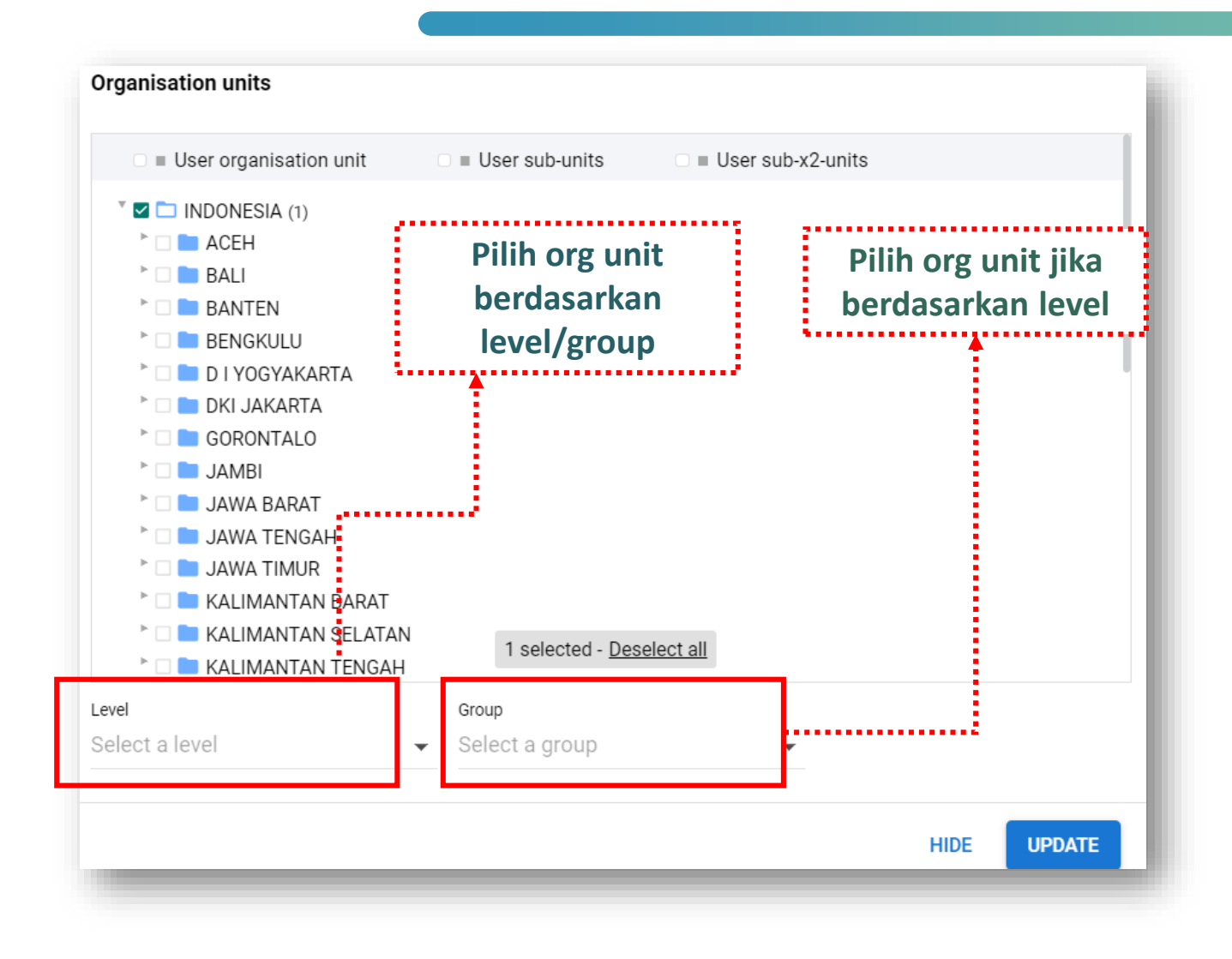

Select levels: Level dari org unit. Contoh: Indonesia, Provinsi, Kab/Kota, Faskes

**Select groups:** 

Grup dari org unit.

Contoh:

Puskesmas, Rumah Sakit, PKM & RS

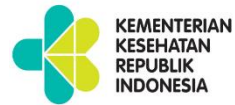

### 4. Tekan Tombol UPDATE

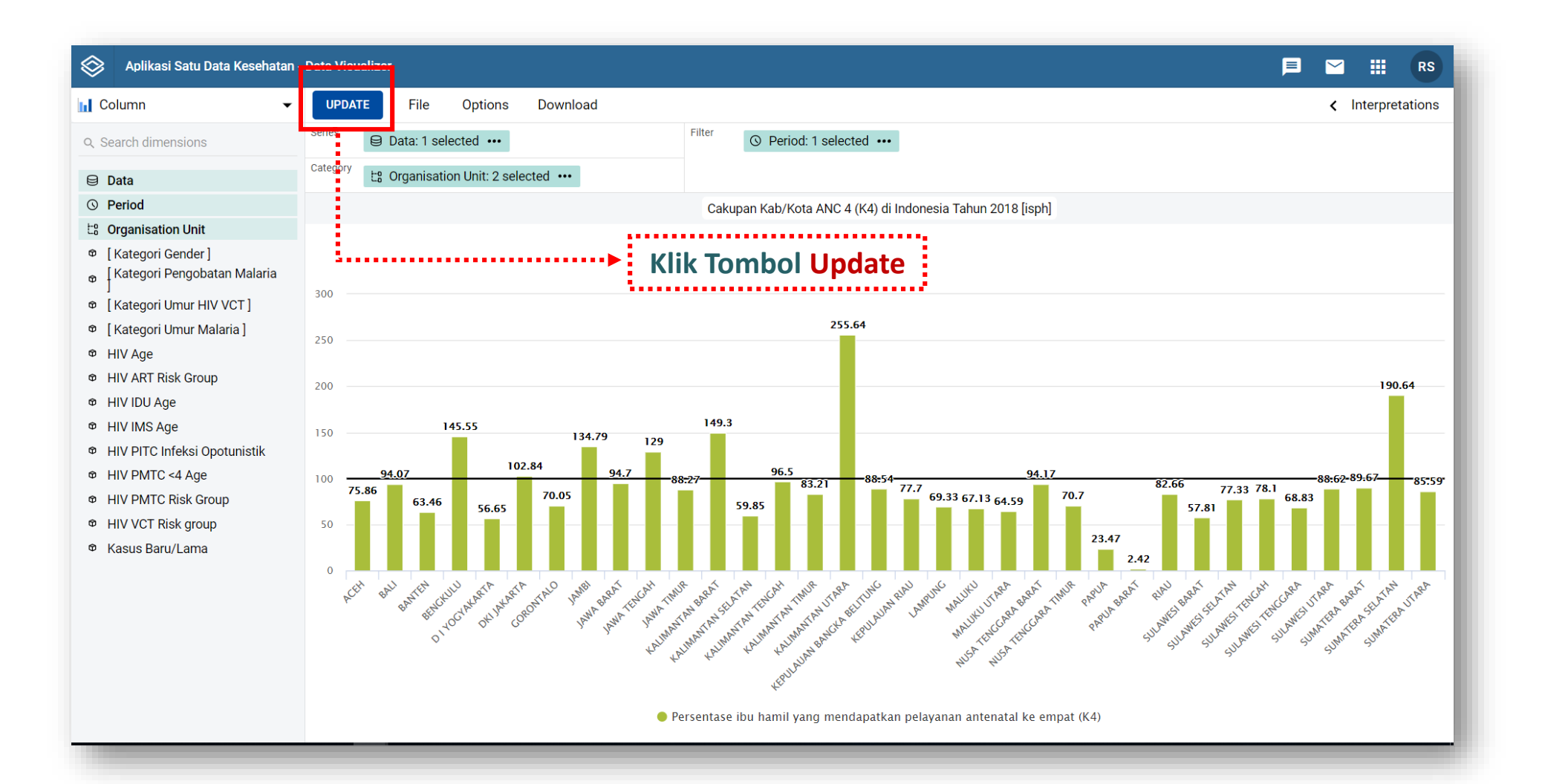

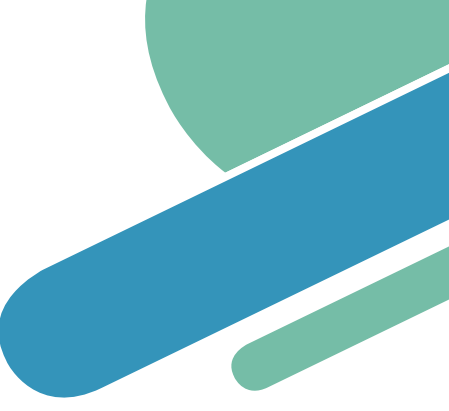

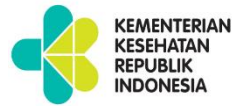

## Menu pada DATA VISUALIZER-File

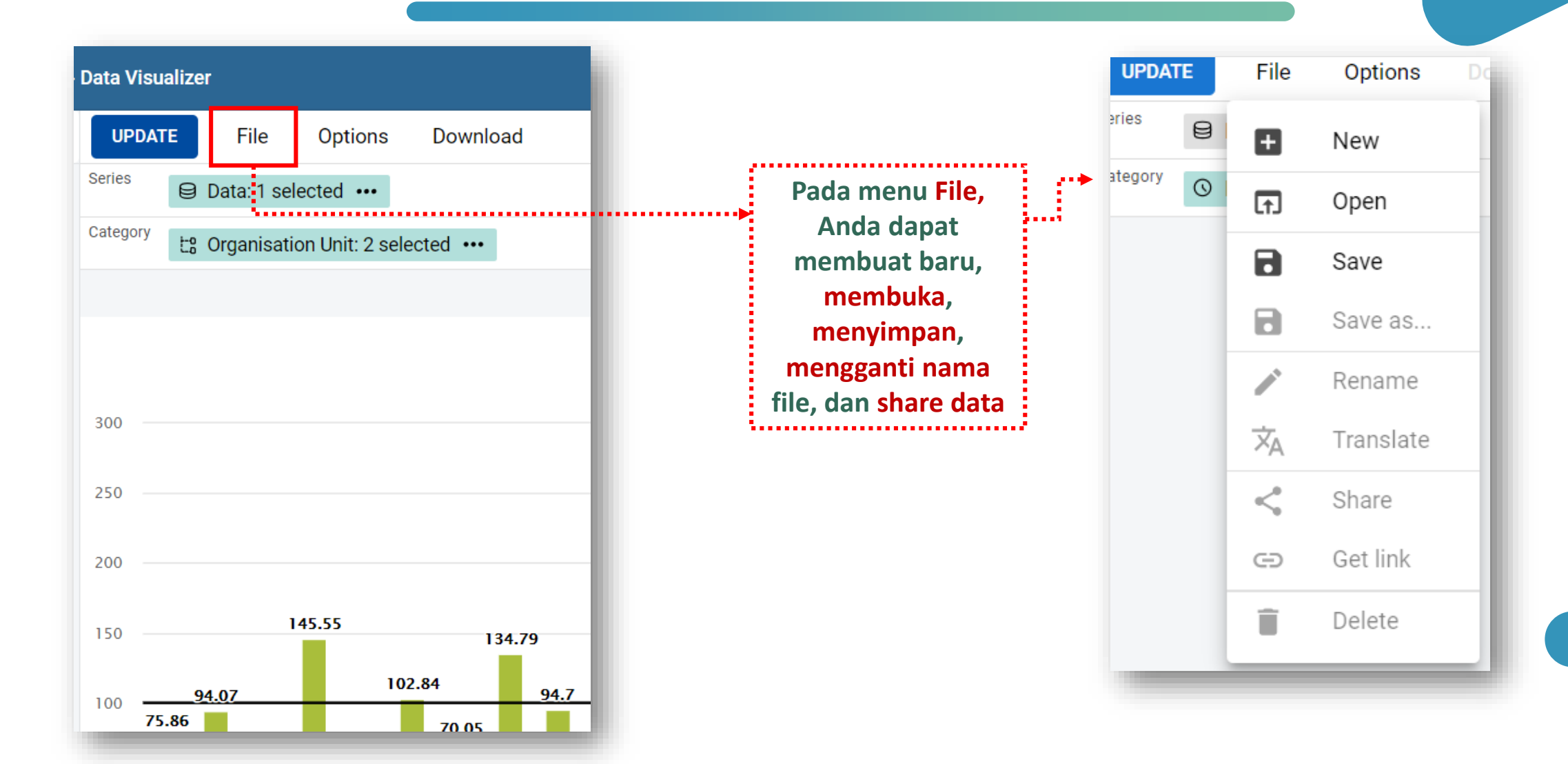

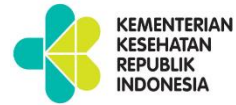

# Menu pada DATA VISUALIZER-Options

| Data Visualizer                                                                                                    |                                                          | Chart options                          |
|----------------------------------------------------------------------------------------------------|----------------------------------------------------------|----------------------------------------|
| Data Visualizer   UPDATE File Options Download   Series Data: 1 selected ••   Category La Organisation Unit 2 selected •••   300 | Pada menu<br>Options, Anda<br>dapat mengatur<br>tampilan | DATA AXIS & LEGEND STYLE   Show values |
| 145.55         134.79           100         94.07         102.84         94.7                                                    |                                                          | HIDE UPDATE                            |

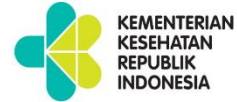

### Menu pada DATA VISUALIZER-Options[Data]

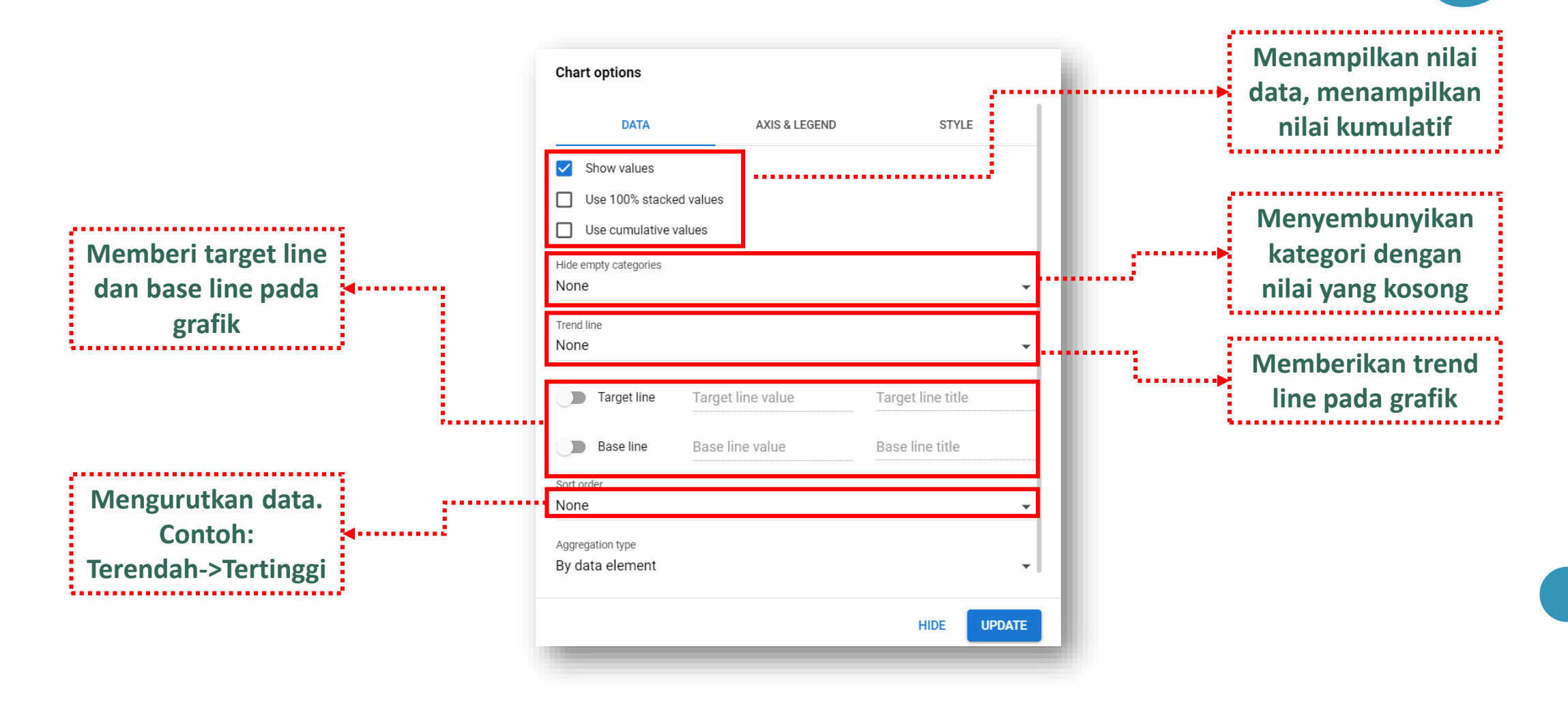

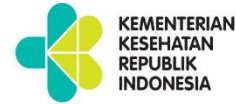

## Menu pada DATA VISUALIZER-Options[Axis]

| DATA                  | AXIS & LEGEND  | STYLE | Menampilkan nilai                    |
|-----------------------|----------------|-------|--------------------------------------|
| Range axis min        | Range axis max | ]     | data, menampilkan<br>nilai kumulatif |
| Range axis tick steps |                |       |                                      |
| Range axis decimals   |                |       | Memberikan judul                     |
| Range axis title      |                |       | dan domain                           |
| Domain axis title     |                |       |                                      |
|                       |                | -     |                                      |
|                       |                |       |                                      |
|                       |                |       |                                      |
|                       |                |       |                                      |

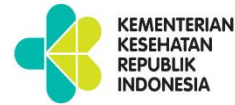

## Menu pada DATA VISUALIZER-Options[Style]

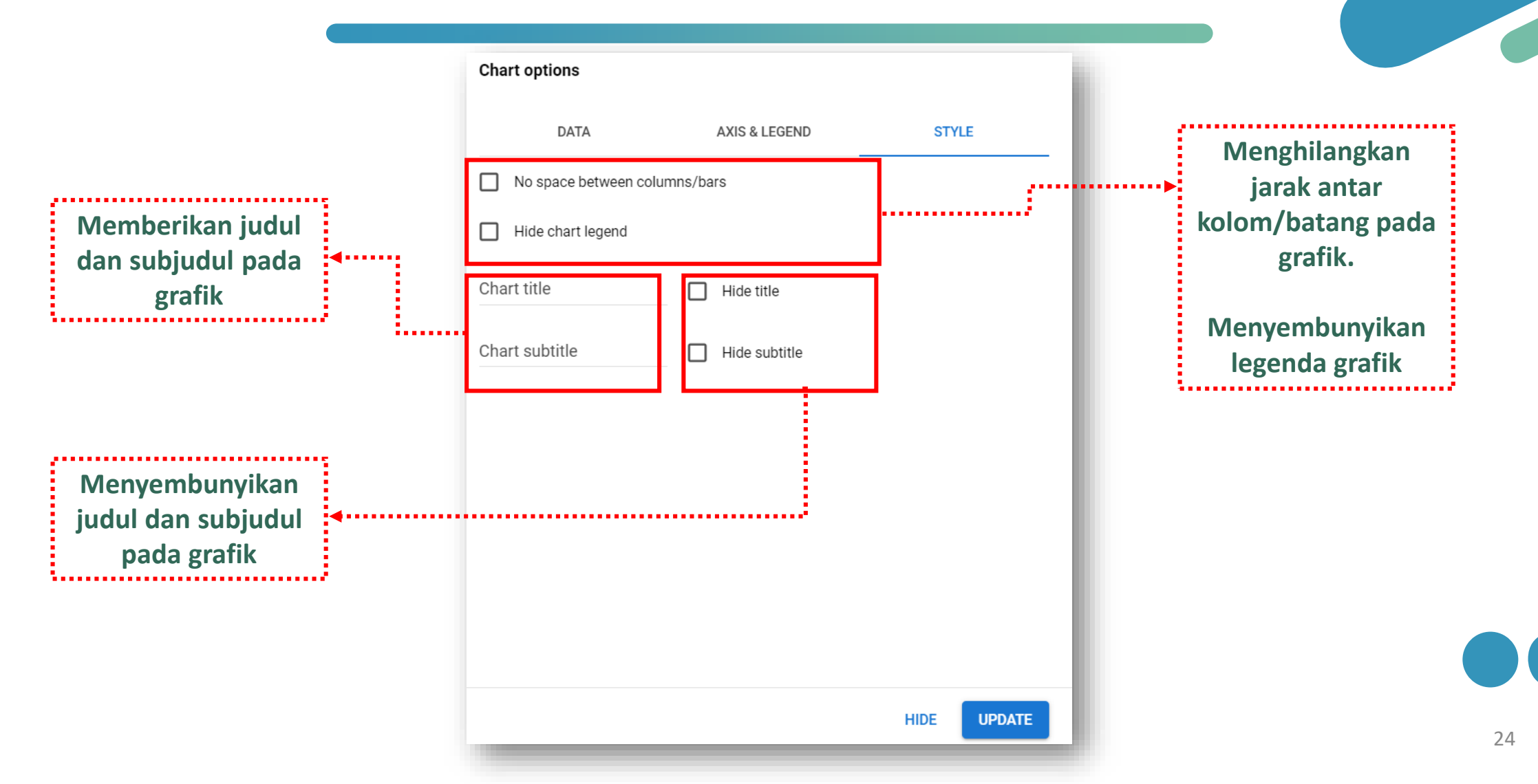

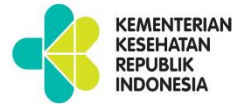

### Tampilan Grafik

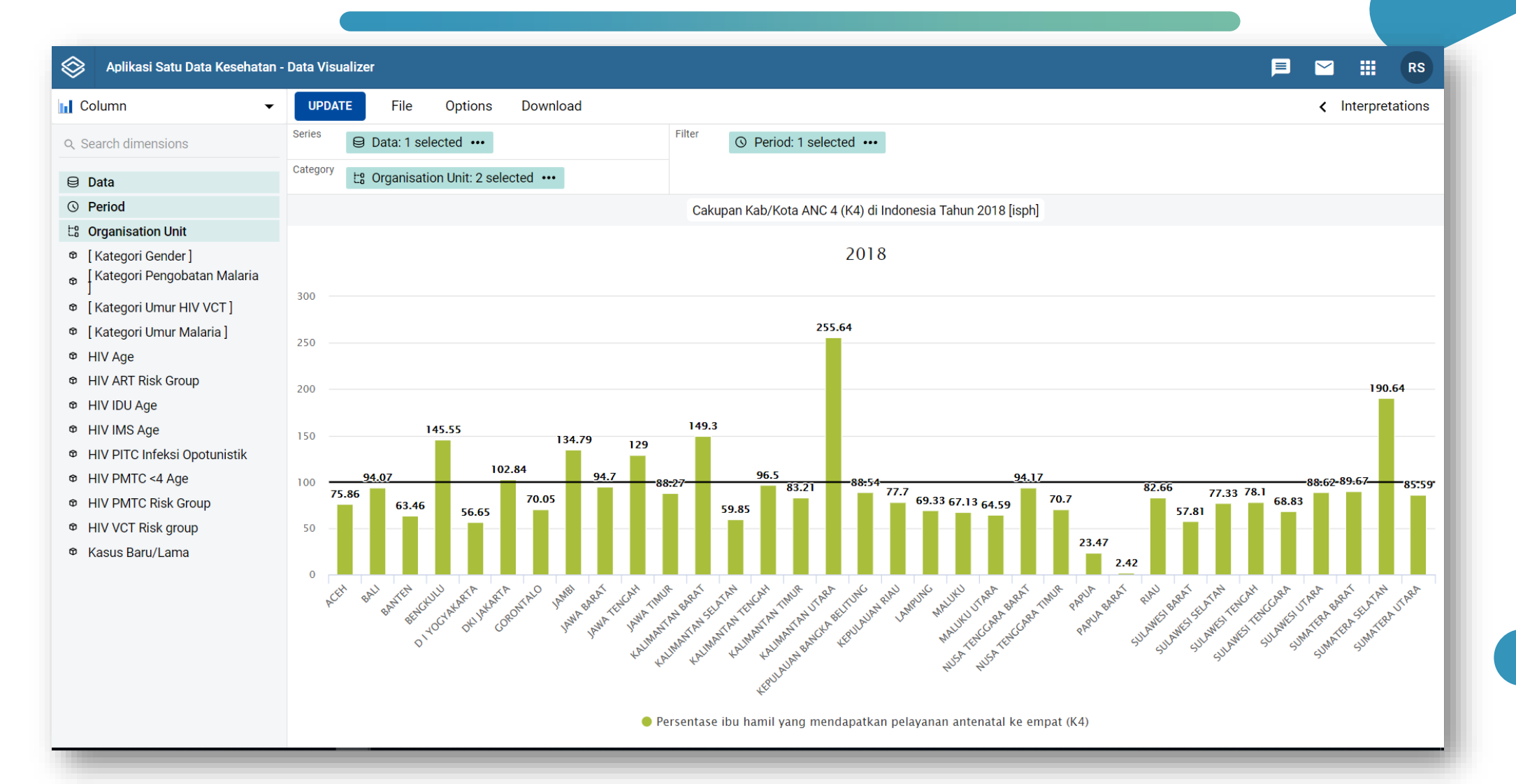

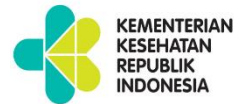

### Menyimpan File

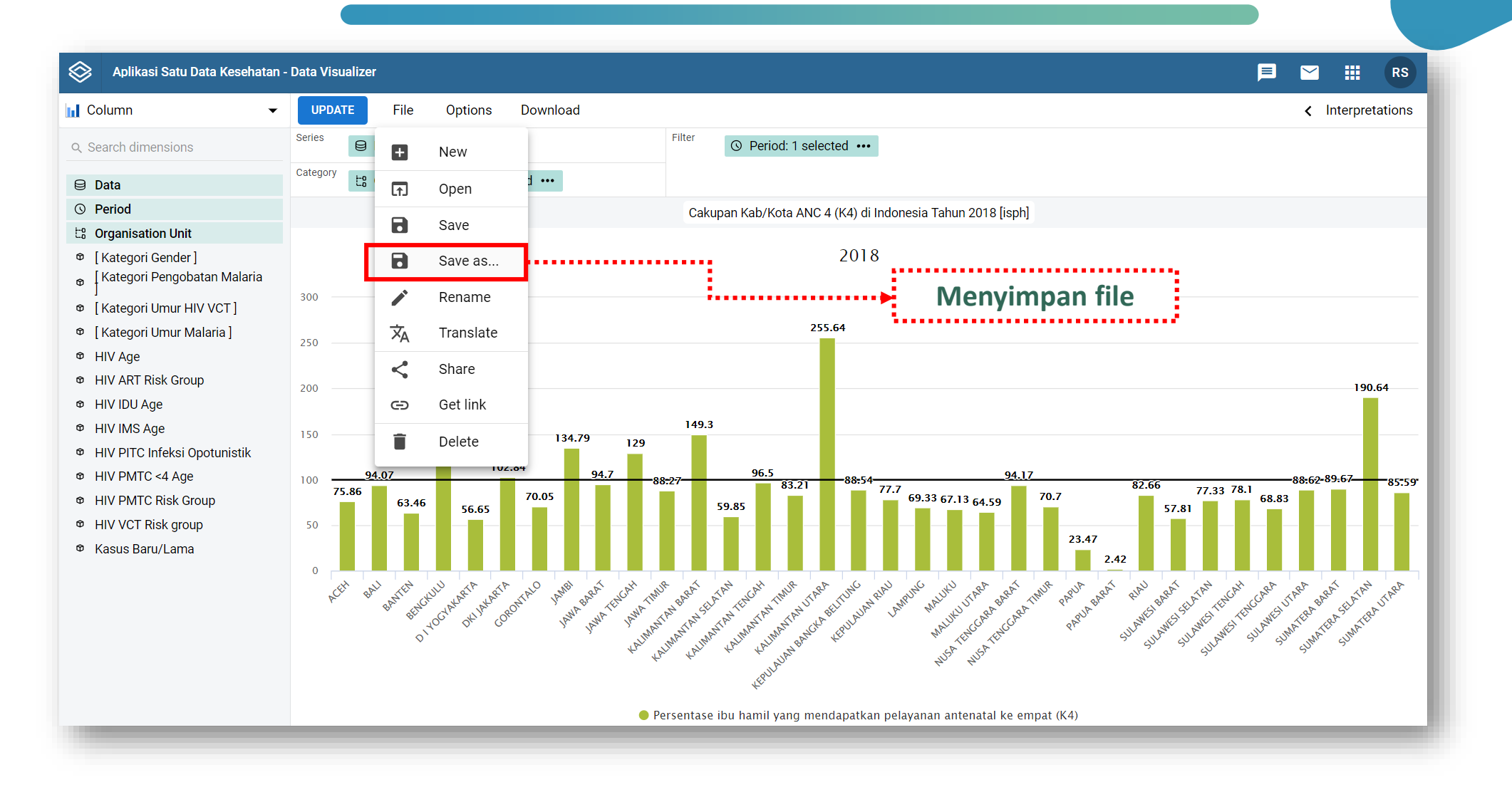

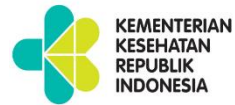

## Menyimpan File

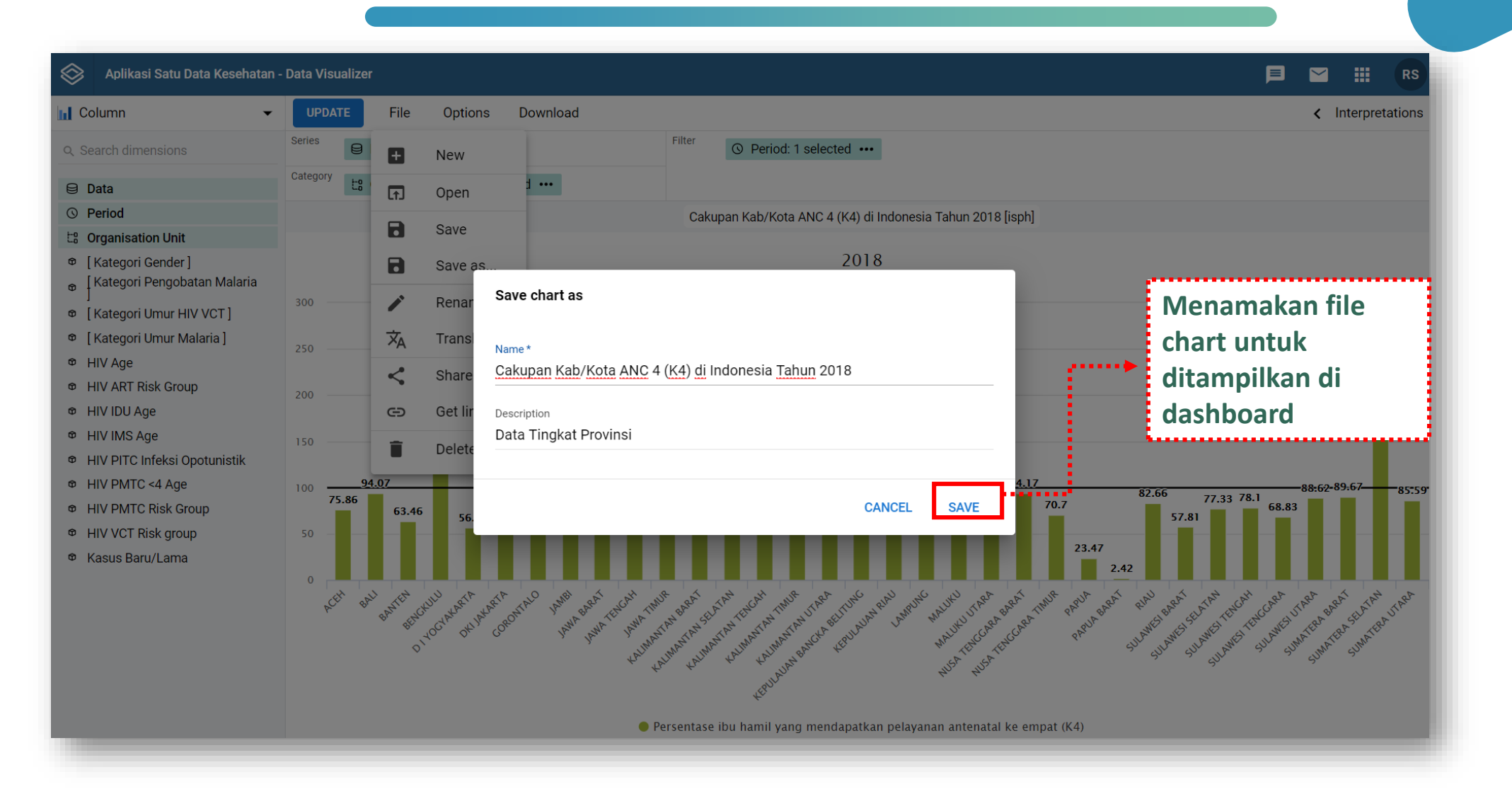

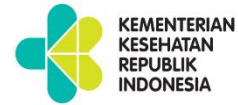

### Menu pada DATA VISUALIZER-Layout

| Aplikasi Satu Data Kesehatan                                     | - Data Visualizer                                                                                                    |                       | ~        | III RS                                                                                                    |
|------------------------------------------------------------------|----------------------------------------------------------------------------------------------------|-----------------------|----------|----------------------------------------------------------------------------------------------------|
| Column 🗸                                                         | UPDATE File Options Download                                                                                                    |                       | < Int    | erpretations                                                                                                    |
| Q. Search dimensions                                             | Series Data: 1 selected ••• O Period: 1 selected •••                                                                                                    |                       |          |                                                                                                    |
| 🖯 Data                                                           | Category Eg Organisation Unit: 2 selected •••                                                                                                    |                       |          |                                                                                                    |
| () Period                                                        | Cakupan Kab/Kota_ANC 4 (K4) di Indonesia Tahun 2018 [isph]                                                                                                    |                       |          |                                                                                                    |
| ta Organisation Unit                                             |                                                                                                    |                       |          |                                                                                                    |
| ♥ [Kategori Gender]<br><sub>♥</sub> [Kategori Pengobatan Malaria | <sup>2018</sup> Chart Layout untuk                                                                                                    |                       |          |                                                                                                    |
| <ul> <li>Kategori Umur HIV VCT ]</li> </ul>                      | <sup>300</sup> mengatur tata letak                                                                                                    |                       |          |                                                                                                    |
| 🕸 [Kategori Umur Malaria]                                        | 255.64                                                                                                    | •                     |          |                                                                                                    |
| ම HIV Age                                                        | 250                                                                                                    |                       |          |                                                                                                    |
| HIV ART Risk Group                                               | 200                                                                                                    |                       |          | 190.64                                                                                                    |
| HIV IDU Age                                                      |                                                                                                    |                       |          |                                                                                                    |
| HIV IMS Age                                                      | 145.55 149.3<br>150 134.79                                                                                                    |                       |          |                                                                                                    |
| HIV PITC Infeksi Opotunistik                                     |                                                                                                    |                       |          |                                                                                                    |
| <ul> <li>HIV PMTC &lt;4 Age</li> </ul>                           | 100 <u>94.07</u> 94.7 96.5 94.17<br>75 96 88:27 96.5 88:54 94.17<br>83.21 83:54 77.7 82.66 77.33.78.1                                                                                                    |                       | .62-89.  | 57 <del></del>                                                                                                    |
| HIV PMTC Risk Group                                              | 63.46 56.65 59.85 59.85 69.33 67.13 64.59 70.7 57.81                                                                                                    | 58.83                 |          |                                                                                                    |
| HIV VCT Risk group                                               | 50 23.47                                                                                                    |                       |          |                                                                                                    |
| Kasus Baru/Lama                                                  | 2.42                                                                                                    |                       |          |                                                                                                    |
|                                                                  | <sup>0</sup><br><i>k<sup>CT</sup> b<sup>LU</sup></i><br><i>b<sup>LCC</sup></i><br><i>b<sup>LCC</sup><br/><i>b<sup>LCC</sup></i><br/><i>b<sup>LCC</sup></i><br/><i>b<sup>LCC</sup><br/><i>b<sup>LCC</sup></i><br/><i>b<sup>LCC</sup></i><br/><i>b<sup>LCC</sup><br/><i>b<sup>LCC</sup></i><br/><i>b<sup>LCC</sup><br/><i>b<sup>LCC</sup></i><br/><i>b<sup>LCC</sup><br/><i>b<sup>LCC</sup></i><br/><i>b<sup>LCC</sup><br/><i>b<sup>LCC</sup></i><br/><i>b<sup>LCC</sup><br/><i>b<sup>LCC</sup></i><br/><i>b<sup>LCC</sup><br/><i>b<sup>LCC</sup></i><br/><i>b<sup>LCC</sup><br/><i>b<sup>LCC</sup></i><br/><i>b<sup>LCC</sup><br/><i>b<sup>LCC</sup><br/><i>b<sup>LCC</sup></i><br/><i>b<sup>LCC</sup><br/><i>b<sup>LCC</sup></i><br/><i>b<sup>LCC</sup><br/><i>b<sup>L</sup></i></i></i></i></i></i></i></i></i></i></i></i></i></i></i></i></i></i></i></i></i></i></i></i></i></i></i></i></i> | ARA UTARI<br>AMESUMAT | PA BARAT | in the start of the start of th |

### Menu pada DATA VISUALIZER-Download

KEMENTERIAN KESEHATAN REPUBLIK INDONESIA

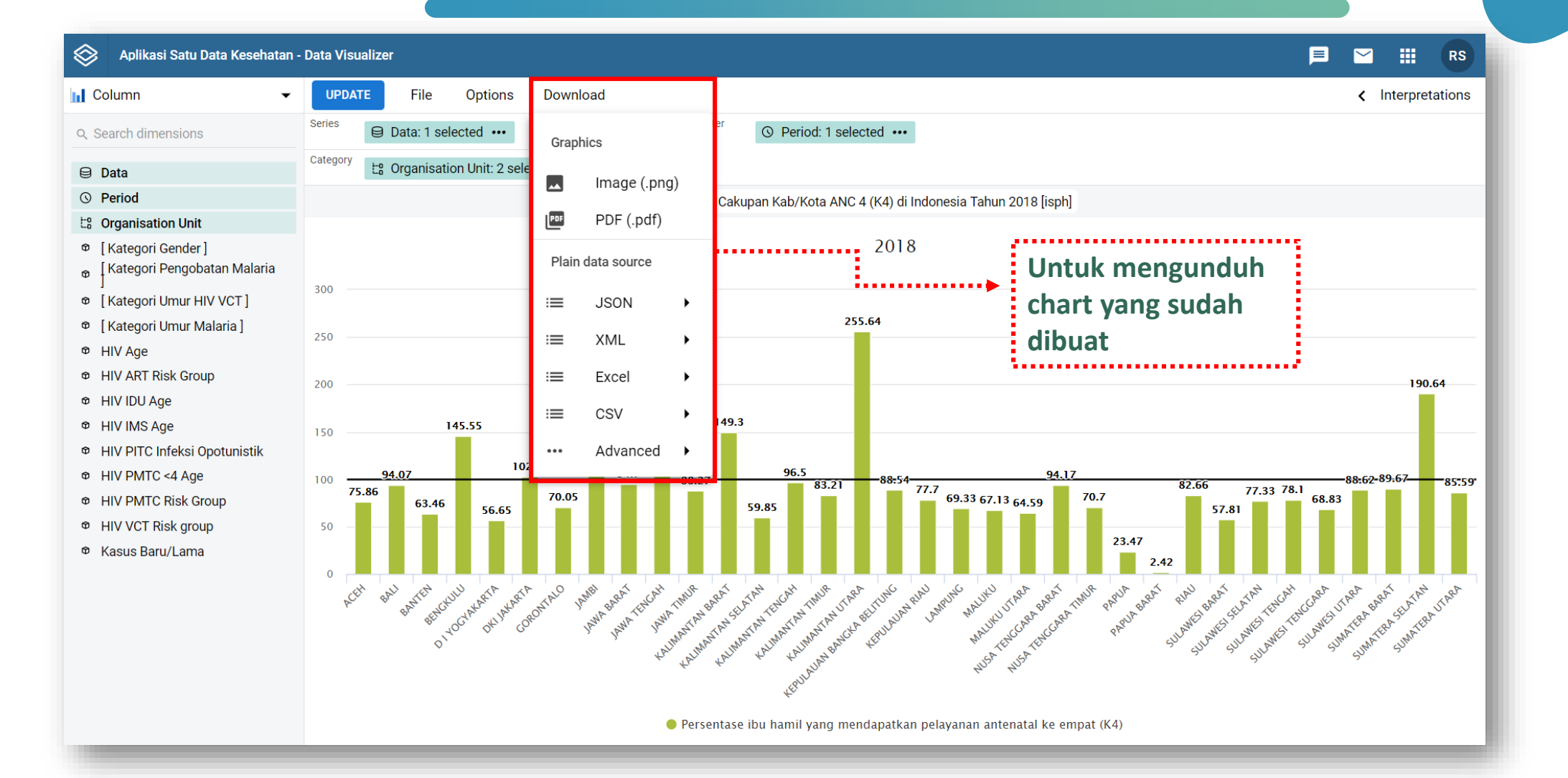

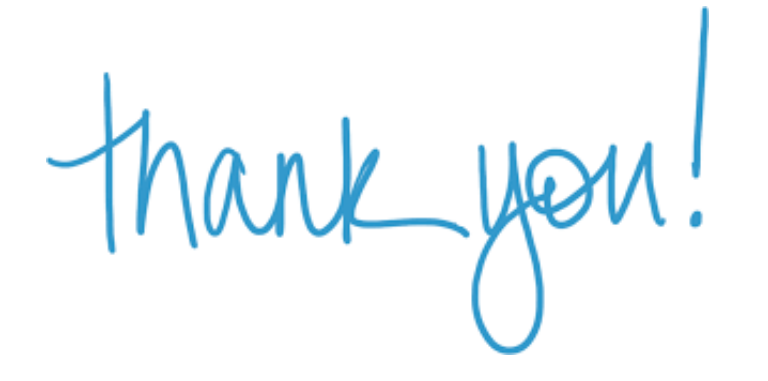